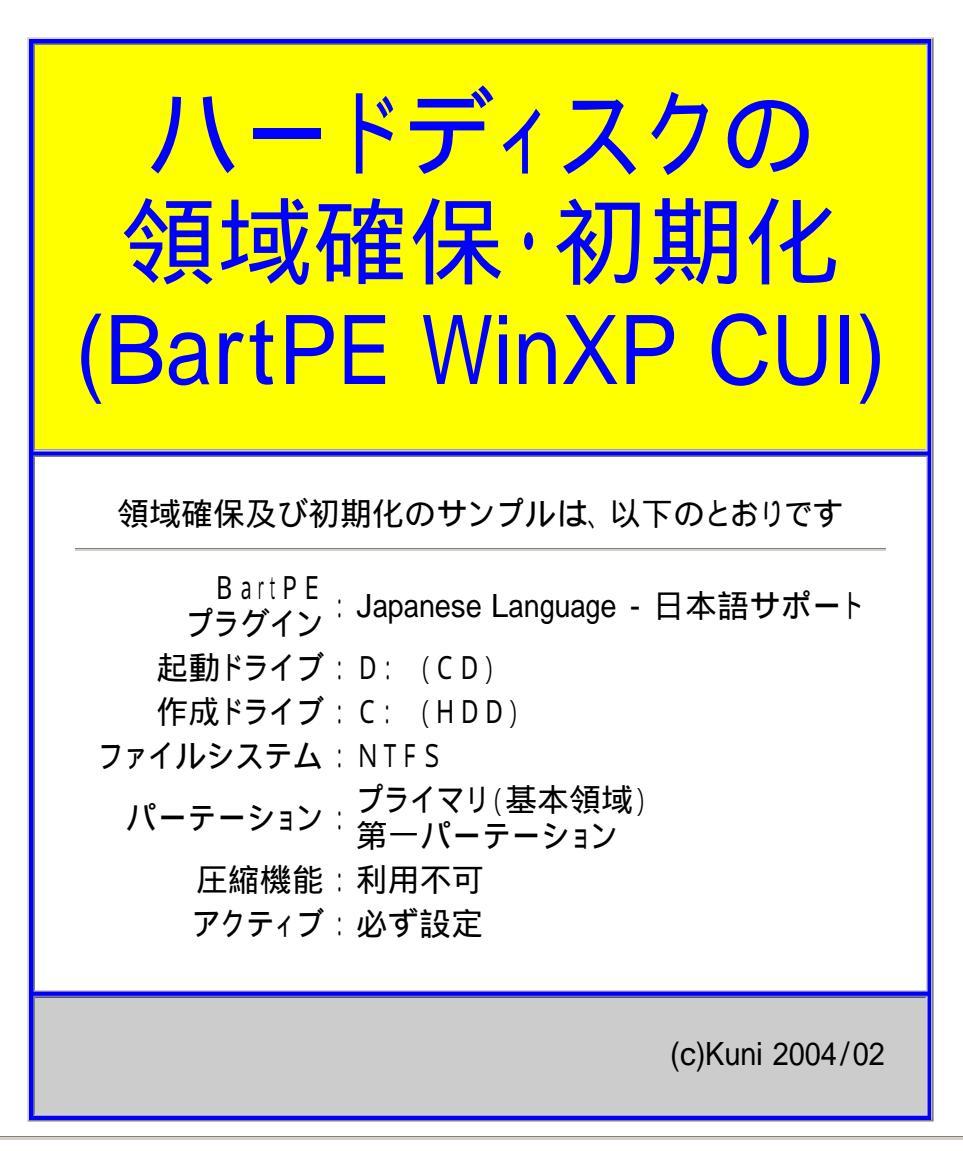

## 注意事項

- この説明書は、バックアップツールBAKxシリーズをご利用頂く皆様の参考の為に作成したものです。
- 領域確保及び初期化機能は、OSの機能です。作者の作成している機能では有りません。
- 領域確保及び初期化の詳細については、OSの取扱説明書又はOS作成メーカのサポートにお問い合せ下さい。
- この説明書に間違いが有る場合の保証は有りません。作者に瑕疵が有る場合でも、同様に一切の保証は有りません。
- この説明書記載事項の複製及び転用を禁止します。
- ・ 起動ドライブ(ウインドウズのシステムドライブ)の初期化は、起動ドライブと同じインターフェイス で行って下さい。
   USB等で初期化した場合、バックアップが完了してもそのドライブから起動する事は出来ません。
   システムがIDEならIDEで、システムがSCSIならSCSIで初期化して下さい。
- 間違ったドライブに対して処理を行うと取り返しがつきません。
   取扱説明書を理解の上、十分に注意をし、処理を実施して下さい。
   特に「領域解放・確保」「初期化」「復旧先ドライブの選択」「パーテーションの選択」等には特段の注意をお願いします。

### 参考

• BartPE入手先

http://www.nu2.nu/pebuilder/

 プラグイン入手先 http://popup3.tok2.com/home2/waaaamc/index.html

# BartPEの出すエラーメッセージについて

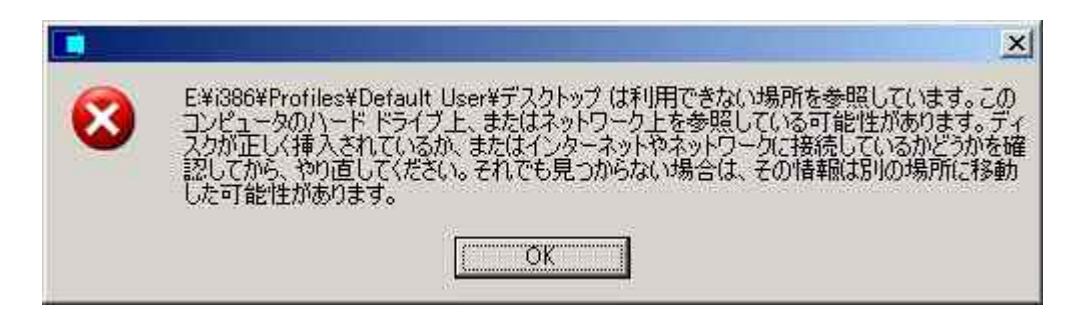

- BartPE処理中に上の様なエラーメッセージが出る事が有ります。
- BartPEは、元来英語圏で作成されたプログラムですので、「デスクトップ」でなく「Desktop」でなければならないのですが、日本語圏用のウインドウズXPは、「デスクトップ」を処理しようとしてこの様なメッセージを出すものです。
- •「OK」をクリックして次の処理に進んで問題有りません。
- 以下の処理でこのメッセージと似た物が出る場合が有りますが、BartPEの出すメッセージで、本プログラムの出す メッセージでは有りませんので、ご安心下さい。

# ハードディスクの初期化開始です

- BartPEに日本語化プラグインのみを入れた状況では、GUIでのディスクの管理が出来ません。
- 下記方法では、領域確保と初期化がコマンドラインからのオペレーション(CUI)になります。
- 頑張って試して下さい。

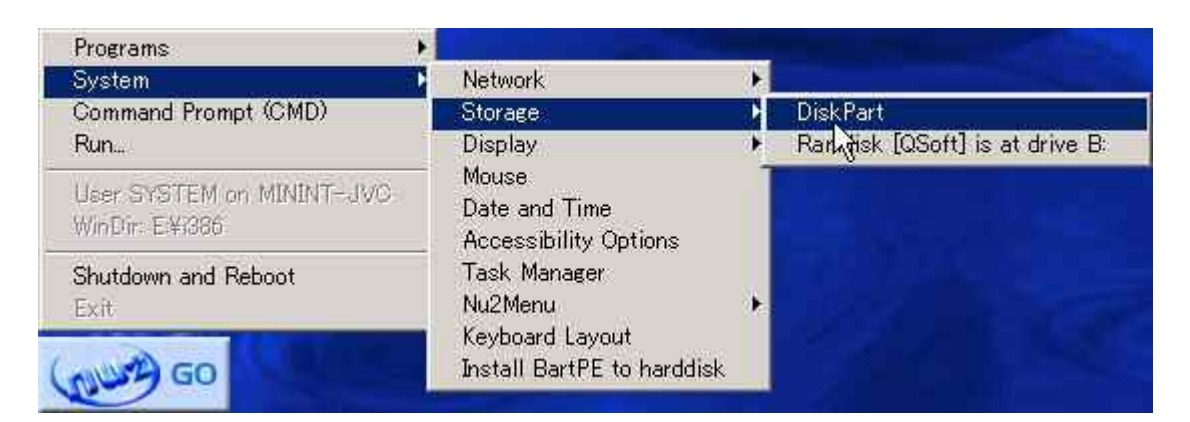

BartPEの左下「GO」をクリックすると、メニューが出ますので、 System - Storage とたどり [DiskPart]をクリックします。

| E:¥i386¥system32¥diskpart.exe                                                              |          |  |  |
|--------------------------------------------------------------------------------------------|----------|--|--|
| DISKPART> select disk 0                                                                    | <b>_</b> |  |  |
| ディスク 0 が現在選択されているディスクです。                                                                   |          |  |  |
| DISKPART> create partition primary                                                         |          |  |  |
| DiskPart は指定したバーティションの作成に成功しました。                                                           |          |  |  |
| DISKPART> list partition                                                                   |          |  |  |
| Partition ### Type Size Offset<br>                                                         |          |  |  |
| DISKPART> select partition 1                                                               |          |  |  |
| バーティション 1 は現在選択されているバーティションです。                                                             |          |  |  |
| DISKPART> assign                                                                           |          |  |  |
| DiskPart はドライブ文字またはマウント ボイントを正常に割り当てました。                                                   |          |  |  |
| DISKPART> list volume                                                                      |          |  |  |
| Volume ### Ltr Label Fs Type Size Status Info                                              |          |  |  |
| Volume 0 D BartPE CDFS CD-ROM 245 MB<br>*Volume 1 C Partition 14 GB 正常<br>DISKPART> active |          |  |  |
| DiskPart は現在のバーティションをアクティブとしてマークしました。                                                      |          |  |  |
| DISKPART> exit                                                                             | ×        |  |  |

| Select Disk 0            | 領域確保するドライブを選択します (この例では0番)                                                  |
|--------------------------|-----------------------------------------------------------------------------|
| create partition primary | プライマリパーテーションを作成します<br>既にパーテーション取得済の場合は、この項目を省略します。                          |
| list partition           | 確認の為パーテーションリストを表示します                                                        |
| select partition 1       | パーテーションを選択します(この例では第1)                                                      |
| assign                   | パーテーションにドライブ名を割当てます。<br>この例ではC∶が割当てられました。<br>既にドライブが割当てられている場合は、この項目を省略します。 |
| list volume              | ボリウム名一覧を表示します                                                               |
| Active                   | 選択したパーテーションをアクティブ(起動可)にします。                                                 |
| Exit                     | Disk Part を終了します                                                            |

図及び次の操作要領を参考に領域確保を行ってください。

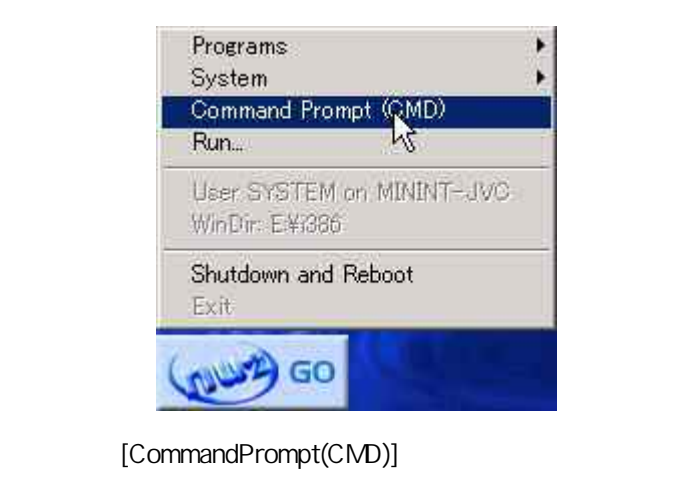

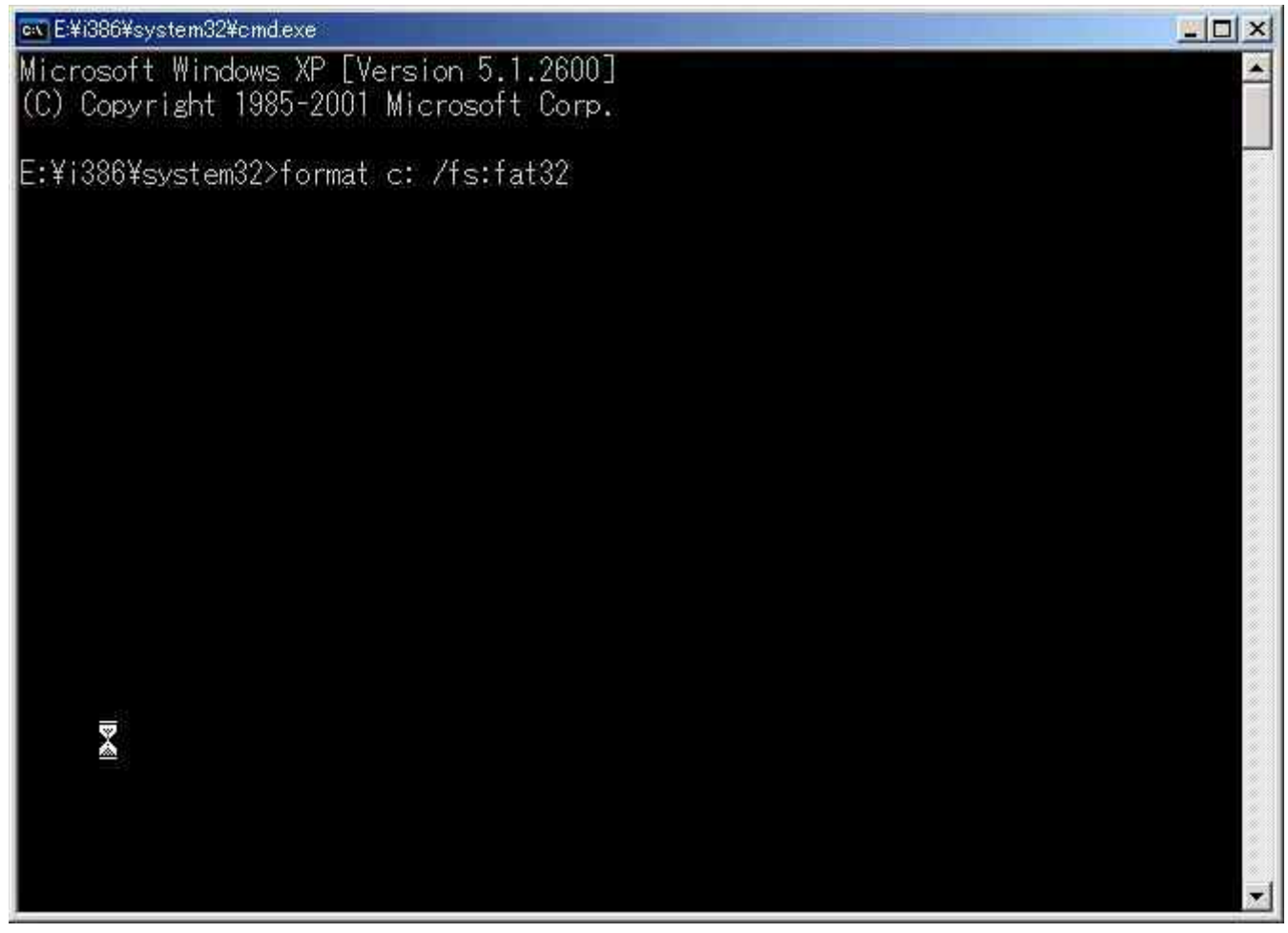

#### コマンド・プロンプト画面が出ます 上図の様に復旧先ドライブを初期化します。

| format    | 初期化コマンドです。                                   |
|-----------|----------------------------------------------|
| C:        | 初期化するドライブ名を指定して下さい。<br>この例ではC:ドライブです。        |
| /fs:fat32 | FAT32での初期化を指定しています。<br>NTFSの場合は、/fs:ntfsとします |

E:¥i386¥system32¥cmd.exe

E:¥i386¥system32>exit\_

- exitとして終了します。
- 動作確認(NTFS)
   計算機に初期化したハードディスク1台のみ取り付けます。
   そのハードディスクから起動します。
   以下のエラーメッセージが出ればOKです。
   NTLDR is missing
   Press Ctrl+Alt+Del to restart
   上記メッセージが出ない場合失敗が考えられます。
   再度やり直してください。

お疲れ様でした